#### 新特性概述

3D One V2.3 在已发布的 V2.2 的基础上,新增了投影系统功能,对原来的三视图/ 剖视图功能进行了改进,引入了拓扑优化功能。投影功能支持物体的多面投影,同时 支持点线面投影和投影平铺,为老师教学提供了极大的便利;改进后的三视图/剖视图 简化了原来的命令,并在显示结构上做了改进,更有利于学生应用与观察物体的结 构;拓扑优化功能是研究力作用在物体上时力的传输方向,从而根据传输方向来优化 物体的结构,对用户设计零件节省材料提供了一个有效的路径。

#### 改善重点

- 新增了投影系统模块
- 改进了三视图/剖视图功能
- 引入了拓扑优化功能

#### 功能改善细节

# 一 新增投影系统功能

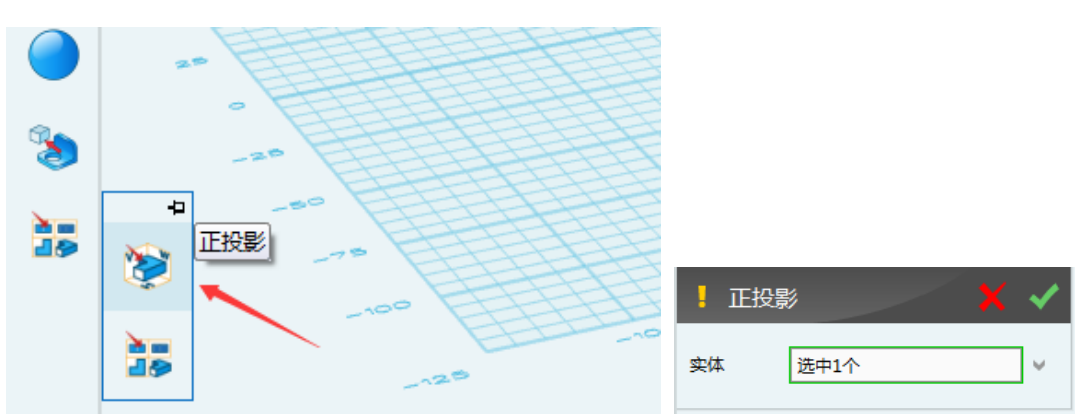

点击"三视图"→"正投影"命令,选择实体后进入投影系统。

### 1 投影视图单独环境,更直观的命令操作

投影系统提供单独的操作环境,不与原建模命令进行交互,提供投影、展开/收回 投影面、点线面投影、返回零件环境等4大命令,全面覆盖了教学的需求。

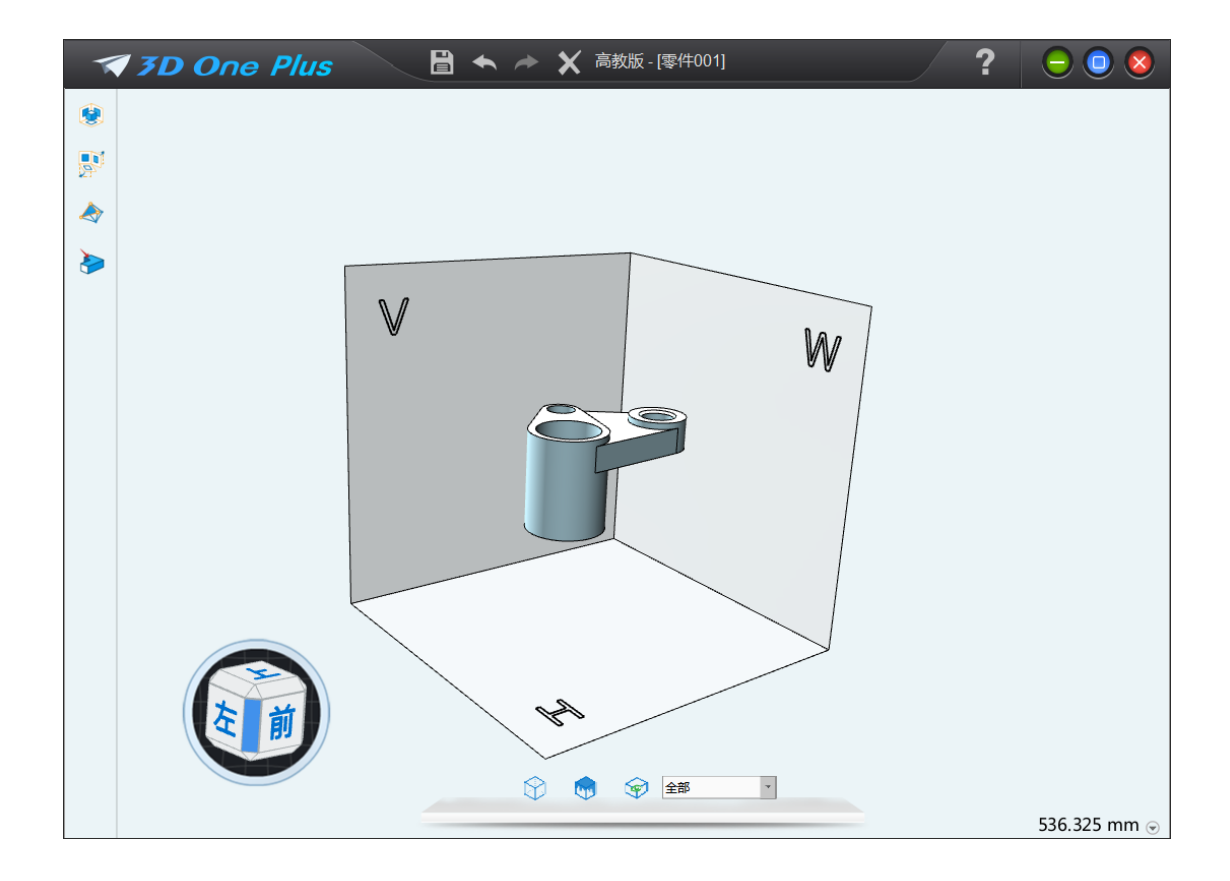

## 2 可选择任意视图进行投影

点击"投影"命令,可选择前后左右上下等任意视图进行投影。

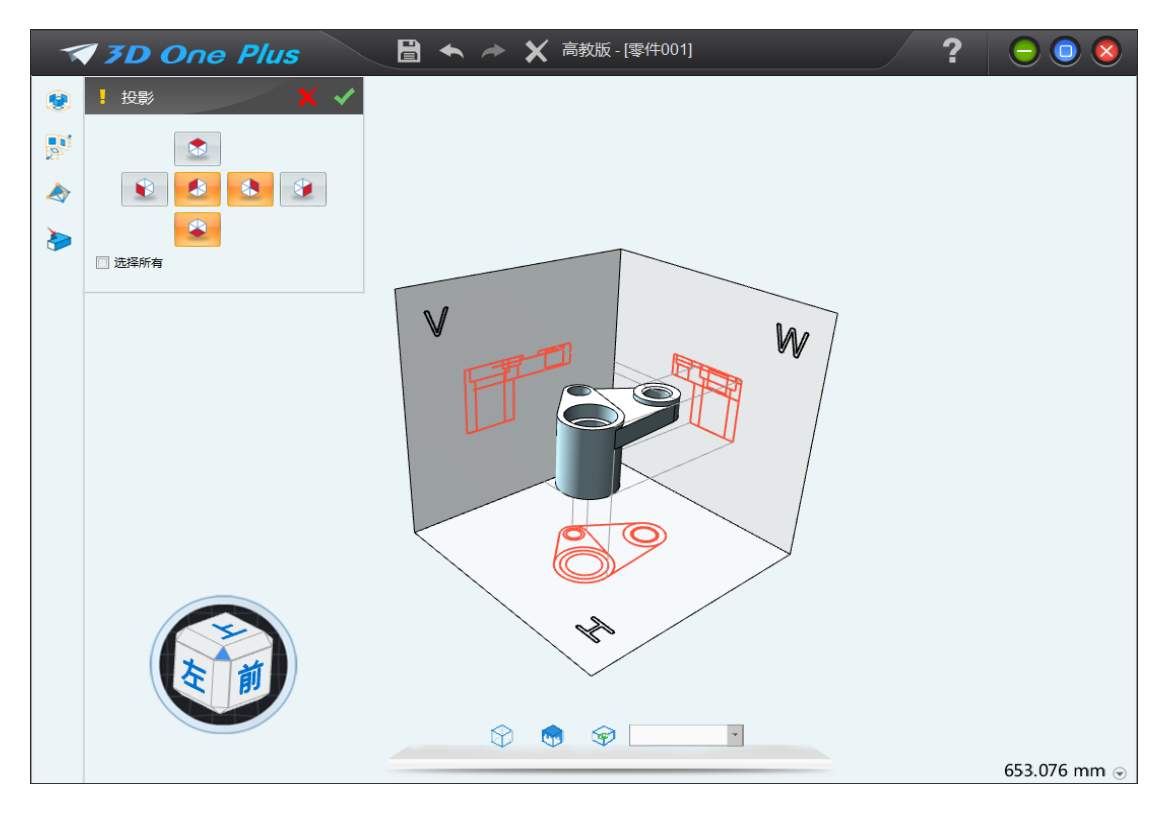

选择所有面进行投影:

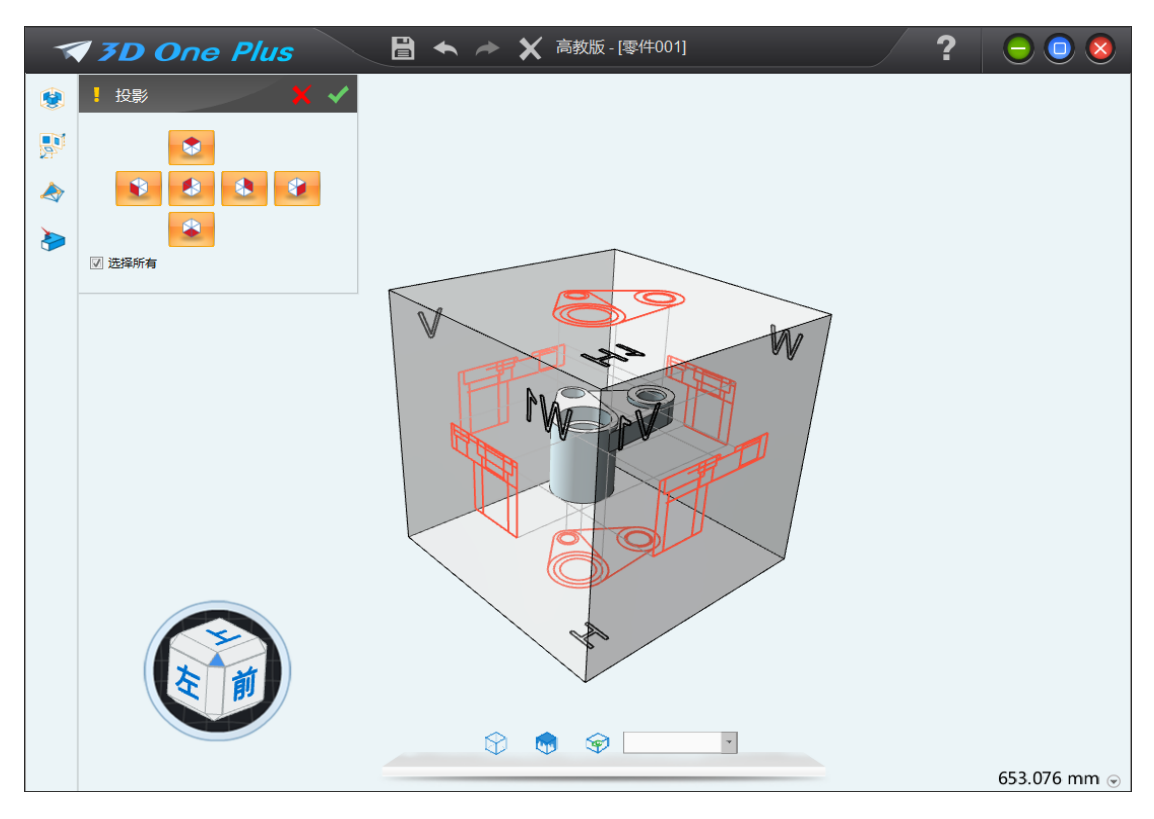

## 3 可对投影后的内容进行平铺

用户进行投影操作后,可对投影的内容进行平铺操作,以得到物体的投影平铺 图。

| <ul> <li></li> <li></li> &lt;</ul> |  |    | H1     |      |  |              |  |
|----------------------------------------------------------------------------------------------------|--|----|--------|------|--|--------------|--|
|                                                                                                    |  | W1 | V      | W    |  | V1           |  |
|                                                                                                    |  |    |        |      |  |              |  |
|                                                                                                    |  |    | H Rest | - 86 |  |              |  |
|                                                                                                    |  |    |        |      |  | 824.977 mm 💿 |  |

## 4 支持点线面投影

点击点线面投影命令,可单独选择点、线或者面来进行投影,从而单独观察 物体的投影特点,有利于结构的学习。

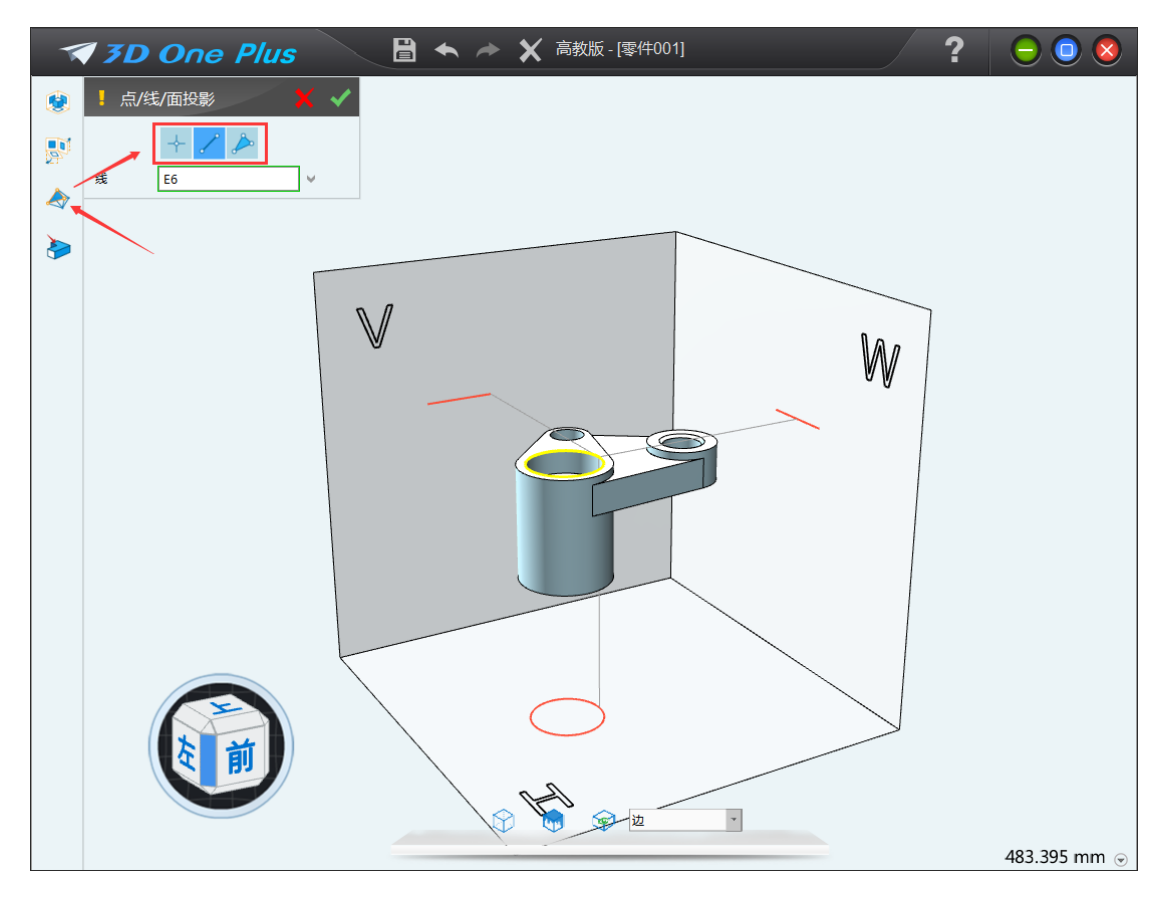

### 5 一键返回零件环境

点击"返回零件环境",即可退出当前的投影系统。

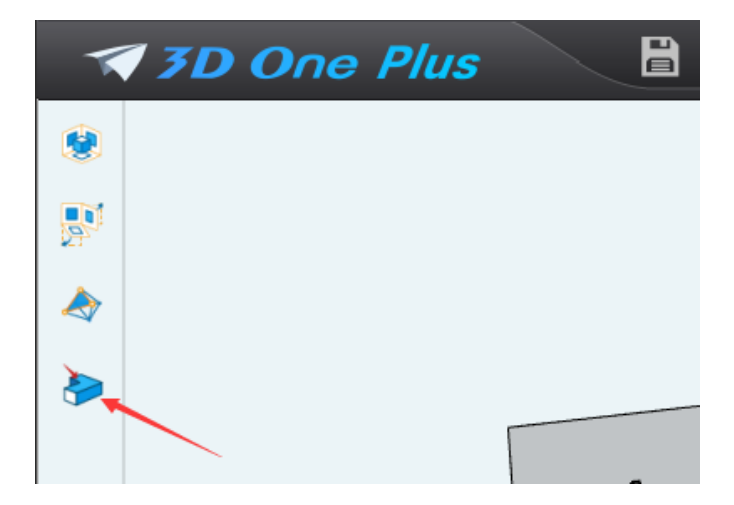

# 二 改进三视图/剖视图功能

用户选择"三视图"**→**"三视图/剖视图"操作,即可进入三视图/剖视图的单独 环境,提供剖面视图、恢复视图、断面/剖面图、返回零件环境等4大命令:

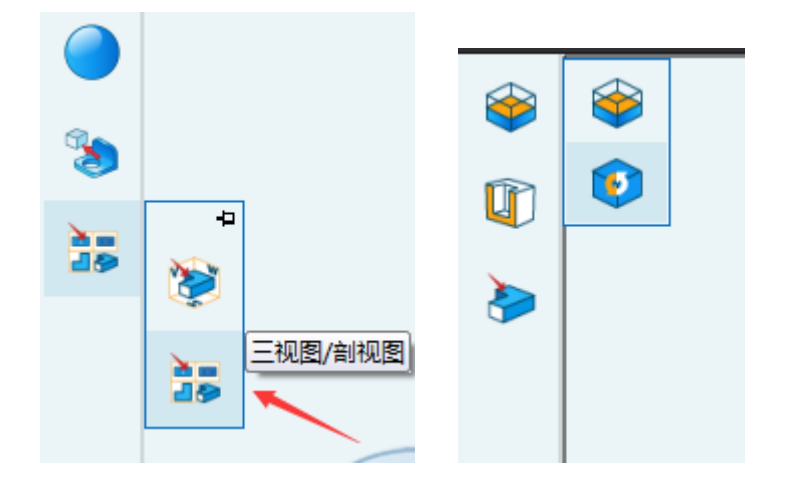

### 1 三视图/剖视图单独环境

三视图/剖视图提供单独的操作环境,不与原建模命令进行交互。

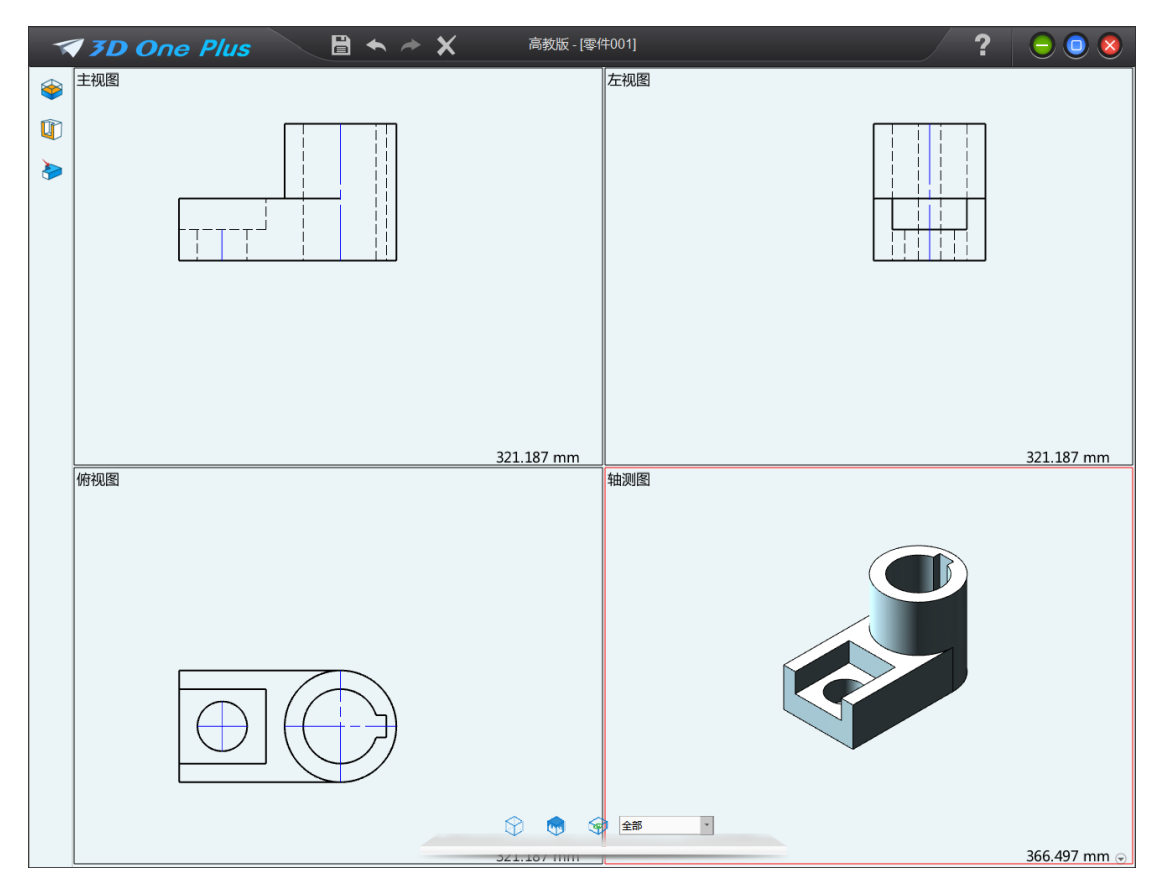

## 2 简化剖面视图命令,更易于教学

线框剖切的方式是移植了中望 3D 的相关功能,但由于 plus 并没有实现所有中望 3D 的功能,导致对话框有些功能无法使用,且功能多余繁杂,使得整个对话框复杂且 冗长。根据 plus 的教学定位,V2.3 将功能定制为更加易用教学。

| 剖面初     | 18 X V     | /              |
|---------|------------|----------------|
| ▽ 必选    |            |                |
|         | $\otimes$  |                |
| ▼ 剖平面   |            |                |
| 对齐平面    |            |                |
|         | 8 8 8 8    |                |
| ▽ 剖平面位置 |            |                |
| 顶视图     | 100.218    |                |
| 前视图     | -65 ‡      |                |
| 右视图     | 87.942     |                |
| 左视图     | -87.942    |                |
| 后视图     | 65 ‡       |                |
| 底视图     | -100.218 ‡ | 📘 剖面视图 🛛 📉 🖌 🗸 |
|         | 重置位置       | ✓ 必決           |
|         | 反转方向       |                |
| ▼ 显示控制  |            |                |
| 剖面造型    | <b>S</b>   | ▼ 曽平面          |
| 干涉      |            |                |
| 埴充颜色    | 实体颜色       |                |
|         |            |                |
| 埴充样式    |            | 重置位置           |
| 间距      | 5 。        | ✓ 显示控制         |
| 不透明     |            |                |
|         | 定位视图到面     |                |
| 🗹 显示干涉  |            | □ 」<br>填充样式    |
|         |            |                |
| □ 非封闭道  | 型亚示理允      | 间距 5 \$        |
|         |            |                |
|         | 曲线         | ■ 显示剖面         |
| 曲线颜色    |            | ☑ 显示剖面曲线       |
| ▽ 设置    |            |                |

(3D One Plus V2.2)

One Plus V2.3)

## 3 改进剖面视图的显示

旧版本剖切后功能存在 bug,改进显示后三视图为正确结果。

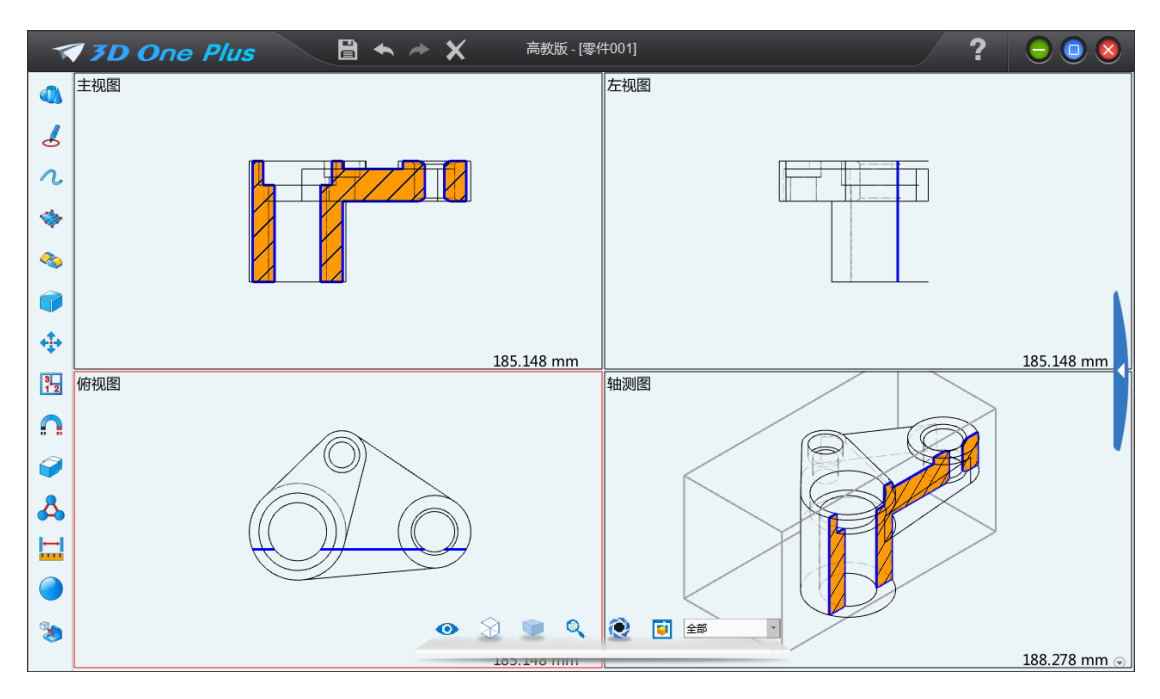

(3D One Plus V2.2)

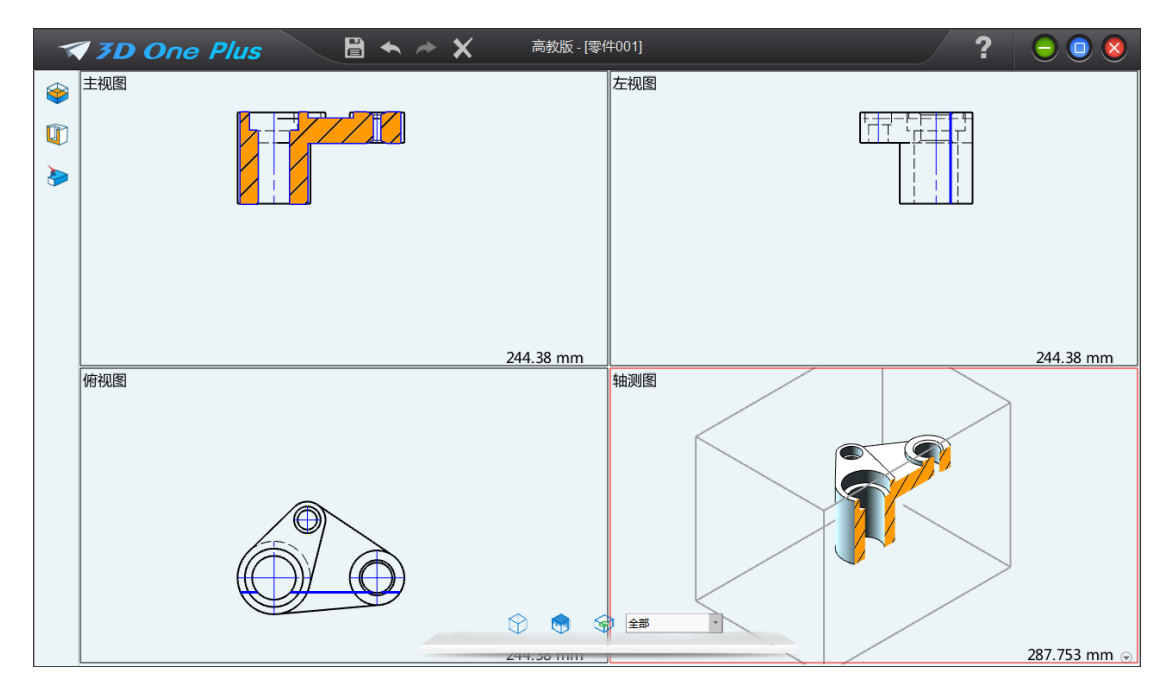

(3D One Plus V2.3)

# 三 引入了拓扑优化功能

点击底部工具栏"拓扑优化"进入拓扑优化功能,系统自动检测拓扑优化插件(3D One Topo)是否安装,若未安装,请根据提示下载并安装。

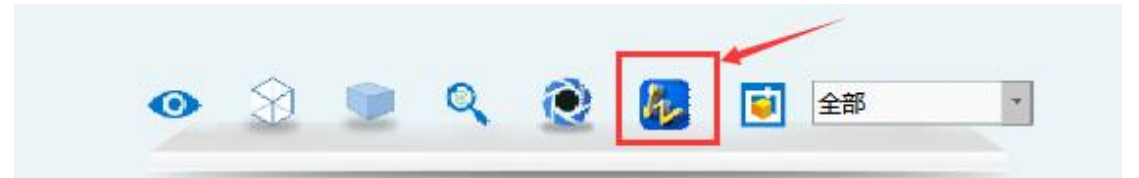

## 1 拓扑优化软件

安装好拓扑优化软件后, Plus 底部的拓扑优化按钮可自动连接拓扑优化软件, 点击后一键启动拓扑优化软件, 系统会自动导入 Plus 中的零件。

| 🔕 I 🗋 🖕 🛁 🕋 🗠 🔹 🕨 | 3D One Top                                                                                                    | 0 CAE - [CAE004.Z3 - [CAE004]]                                                                                                    | ः ः<br>× • - • • • • • •                |
|-------------------|----------------------------------------------------------------------------------------------------|----------------------------------------------------------------------------------------------------|-----------------------------------------|
|                   | Image: Control of the state of the state of th |                                                                                                    |                                         |
| 11月日 日 23         | + CAE00473 - (CAE004) × +                                                                                                    | 5 安件湖道調                                                                                                    | a 23                                    |
|                   | + C4002- (C404) × ・<br>・<br>・<br>・<br>は当前は-FR板板名の<br>-<br>C30- *RK石廠を含め板田名<br>-<br>-<br>-<br>-<br>-<br>-<br>-<br>-<br>-<br>-<br>-<br>-<br>-<br>-<br>-<br>-<br>-<br>-<br>-                                                                                                    | ► C = C + DC = C + DC = C | × • • • • • • • • • • • • • • • • • • • |
|                   | L <sub>x</sub>                                                                                                    | □ 世界                                                                                                    | • ٩ ٩                                   |
|                   | 144 348 mm                                                                                                    | ▶ 預款                                                                                                    |                                         |
| 选择新命令.            |                                                                                                    |                                                                                                    |                                         |

## 2 实现零件设计的优化

新建拓扑优化任务后,根据当前零件现实中的运行情况,模拟添加优化区域、保 护区域、约束、载荷,然后进行网格划分并计算拓扑优化结果,从而得出零件优化后 的结果。

| 🛛 🗋 🗧 🛁 🔿 🔿 🔸                                                                                                    |                                                                                                    | 3D One Topo CAE - [CAE004.23 - [CAE004]] |
|----------------------------------------------------------------------------------------------------|----------------------------------------------------------------------------------------------------|------------------------------------------|
| 文件(F) 拓扑优化                                                                                                    |                                                                                                    |                                          |
| <ul> <li>新建任务</li> <li>新建任务</li> <li>新建优化区</li> <li>创建保护区</li> <li>固定约束 集中力 生成网络</li> </ul>                                                                                                    | E 14 14 14 14 14 14 14 14 14 14 14 14 14                                                                       |                                          |
| 新建 役置                                                                                                    | 工具 3D One Plus                                                                                                 |                                          |
| <b>管理器</b> 回 23                                                                                                    | + CAE004.Z3 · [CAE004] × +                                                                                     | Ŧ                                        |
| 전쟁왕 = 12<br>▲ 1,000 (AE 000 (AE 00) (AE 000 (AE 000 (AE 00) (AE 000 (AE 00) (AE 000 (AE 00) (AE 000 (AE 00) (AE 000 (AE 00) (AE 000 (AE 00) (AE 00) | + CAE00423-[CAE004] × +<br>恋可以在自定义论量里必要挑雑<br>単点で動力型示理示"好磁来取消这些理示<br>1.0<br>0.9<br>-0.8<br>-0.7<br>-0.6<br>-0.5 |                                          |
|                                                                                                    | _0.3<br>_0.2<br>_0.1<br>0.0<br>₹<br>                                                                           |                                          |

## 3 材料库,管理拓扑优化常用材料

点击材料库,或者在选择优化区域和保护区域时给物体赋予材料时可启 动材料库进行选择,材料库包含了常用的零件材料。

| 😓 材料库      |          |                   |             | ₽ 33      |
|------------|----------|-------------------|-------------|-----------|
| 🚖 收藏夹      |          |                   |             |           |
| 4  伍 折射材料  | 野江林料底用的材 | 搜缎无法修改 洁          | 您此材料复制到白宁!  | ソ皮田洪行     |
| ▷ 🛅 钢      | 编辑。      | INTITIO/AIStation | MUNITEDIDE: | () 年至1211 |
| ⊿ 🖆 铁      |          |                   |             |           |
| 延性铁        | 分类       | 铁                 |             |           |
| ✓ 延性铁 (SN) | 名称       | 3正作件 (SNI)        |             |           |
| ₩ 灰铸铁      |          | XEII:XX (314)     |             |           |
|            | 颜色       |                   |             |           |
| ✔ 球墨铸铁     |          |                   |             |           |
| ✓ 可锻铸铁     | - 参数     |                   |             |           |
|            |          |                   |             |           |
|            | 属性       | 值                 | 单位          |           |
| ▶ 2 塑料及其他  | 治州甘泉     | 1.20111           | NI/m∆2      |           |
|            | テロ法告     | 1,26711           | 11/11/2     |           |
|            | 质量密度     | 7100              | kg/m^3      |           |
|            | 泊松比      | 0.31              |             |           |
|            |          |                   |             |           |
|            |          |                   |             |           |
|            |          |                   |             |           |
|            |          |                   |             |           |
| 导入导出       |          |                   | 确认          | 取消        |

# 4 优化完成,将优化结果传回 3D One Plus 中

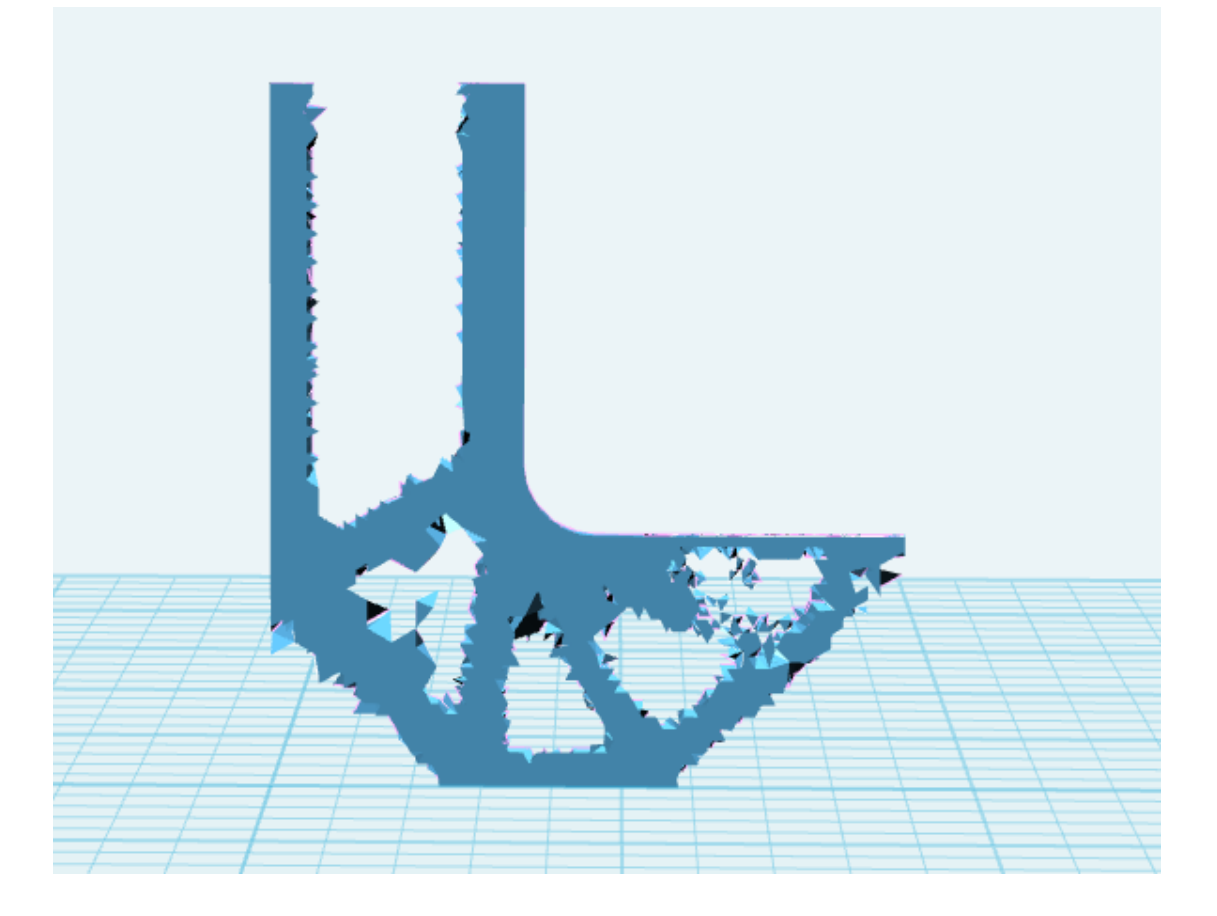

点击优化完成,可将优化后的模型以 STL 的格式传回 3D One Plus 当中。